## **Applying for Graduation**

Visit our website at <u>https://myub.ubalt.edu</u>. Log in using your network ID and password.

| UD UNIVERSITY OF BALTIMORE<br>KNOWLEDGE THAT WORKS                                                                                        |
|----------------------------------------------------------------------------------------------------|
| Login                                                                                                    |
| UB NetID                                                                                                    |
| Password                                                                                                    |
| Sign In<br>Please note that account access will be<br>suspended for students who have not been<br>enrolled for two consecutive semesters. |
| Forgot your password or netID?                                                                                                    |
| By logging into this account, you agree to the<br>terms and conditions.                                                                   |
| Questions and/or Comments? Please contact the<br>OTS Call Center at 410.837.6262 or<br><u>callcenter@ubalt.edu</u> .                      |

From the MyUB Homepage, click the Student Center link, located on the upper left corner of the screen.

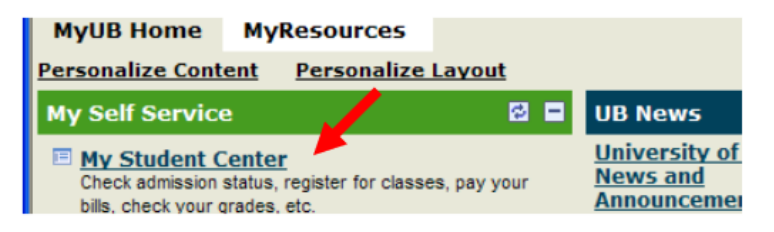

From your student center, use the drop down menu under the Academics section and select "Apply for Graduation."

| welcome, bonn                        | a Familen   |                                                                               | on Luone DirectorA Luonie Li cenni | ack 1.1 |
|--------------------------------------|-------------|-------------------------------------------------------------------------------|------------------------------------|---------|
| MyUB Home                            | MyResources |                                                                               | MyUB Favorites                     | Selec   |
|                                      |             |                                                                               |                                    |         |
| Lorna's Stud                         | lent Center |                                                                               |                                    |         |
| Academics                            |             |                                                                               | SEARCH FOR CLASSES                 |         |
| Search<br>Plan                       | (i)         | You are not enrolled in classes.                                              | ▼ Holds                            |         |
| My Academics                         |             |                                                                               | No Holds.                          |         |
|                                      |             | enrollment shopping cart <b>&gt;</b>                                          | ▼ To Do List                       |         |
| other academic                       | . 🗸 📎       |                                                                               | No To Do's.                        |         |
| Apply for Graduat                    | tion        |                                                                               | Enrollment Dates                   |         |
| Class Schedule<br>Enrollment Verific | ation       |                                                                               | Open Enrollment Dates              |         |
| Enrollment: Add<br>Enrollment: Drop  | Ac          | count Summary                                                                 |                                    |         |
| Enrollment: Edit<br>Enrollment: Swap | ,           | You owe 3,439.40.                                                             |                                    |         |
| Grades<br>Transcripti Reput          | act of      | Due Now 3,439.40                                                              |                                    |         |
| Transcript: View L                   | Jnoffic     | Future Due 0.00                                                               |                                    |         |
| Transfer Credit: F<br>other academic | Aid (       | ** You have a past due balance of 3,439.40. **<br>Currency used is US Dollar. |                                    |         |
| other financial                      | <b>v</b> )  | make a payment 🕨                                                              |                                    |         |
| <                                    |             |                                                                               |                                    | 1       |
|                                      |             |                                                                               | Trusted sites                      |         |
|                                      |             |                                                                               |                                    |         |

From the "Apply for Graduation" screen, select the program of which you are pursuing a degree, as indicated by the blue, underlined font.

| Search                                   | Plan                            | Enroll                  | My A          | Academics    |
|------------------------------------------|---------------------------------|-------------------------|---------------|--------------|
| my academics                             | request enrollment verification | on apply for gradu      | ation ad      | vising notes |
| Apply for Gradua                         | ition                           |                         |               |              |
| Select Program a                         | nd Degree                       |                         |               |              |
| Select the academic prog<br>description. | ram in which you wish to app    | y for graduation by cli | cking on its  |              |
| Select an Academic F                     | rogram                          |                         |               |              |
| Academic Program U                       | ndergraduate Degree Car         | eer Undergraduate       |               |              |
| Degree Bachelor of                       | Science                         |                         |               |              |
| Major                                    | Simulation and Game Des         | ign                     |               |              |
|                                          |                                 |                         |               |              |
|                                          |                                 |                         |               |              |
| <u>Search Plan Enroll</u>                | My Academics                    |                         |               |              |
| My Academics Reques                      | t Enrollment Verification App   | ly For Graduation Ad    | lvising Notes |              |

Next, select the term you wish to graduate in from the drop down box titled "Expected Graduation Term."

If the term you wish to graduate in is not available as an option, the timeline for applying in that term may not have passed yet.

|         | Search                                                      | Plan                                                      | Er                            | iroll                           | My Academics   |
|---------|-------------------------------------------------------------|-----------------------------------------------------------|-------------------------------|---------------------------------|----------------|
|         | my academics re                                             | equest enrollment verificat                               | ion apply                     | for graduation                  | advising notes |
|         | Apply for Graduation                                        |                                                           |                               |                                 |                |
|         | Select Graduation                                           | Term                                                      |                               |                                 |                |
| T<br>co | he academic program lister<br>prrect, return to the previou | d below was selected to ap<br>us page and select a differ | ply for gradu<br>ent academic | ation. If this is n<br>program. | iot            |
| s       | elect a valid term to apply                                 | for graduation by selecting                               | g a value fror                | n the dropdown.                 | Only           |
| te      | erms in which you are able                                  | to apply for graduation wil                               | l be displaye                 | d.                              |                |
|         |                                                             |                                                           |                               |                                 |                |
|         | Program Undergraduat                                        | te Degree                                                 | Career Ur                     | ndergraduate                    |                |
|         | Degree Bachelor o                                           | of Science                                                |                               |                                 |                |
|         | Majo                                                        | r Simulation and Gam                                      | e Design                      |                                 |                |
|         |                                                             |                                                           |                               |                                 |                |
|         | Select the appropriate terr                                 | m from the list below. If no                              | values are f                  | ound, you are no                | ot             |
|         | eligible to apply for gradua                                | ation at this time.                                       |                               |                                 |                |
|         | Expected Graduation T                                       | erm                                                       |                               | ~                               |                |
|         |                                                             |                                                           |                               |                                 |                |
|         |                                                             | Spring 2018                                               |                               |                                 |                |
|         | SELECT DIFFERENT PROG                                       | GRAM                                                      | UE                            |                                 |                |
|         |                                                             |                                                           |                               |                                 |                |
|         |                                                             |                                                           |                               |                                 |                |

Graduation instructions will appear upon selecting your term. Review the graduation instructions, and select "Continue," which is located towards the end of the page.

is the time to file and that you will likely meet all requirements in the semester selected. 10. If you do not meet all requirements for the degree within 60 days of the last day of classes in the semester requested you must apply again and pay another fee.

```
Select Different Program
```

CONTINUE

You will now be taken to a screen in which to verify that your graduation data is correct. You may go back and change the program and/or the graduation term by selecting "Select different program" or "Select different term" located at the bottom of the page.

If this information is accurate, click "Submit Application," also located at the bottom of the page. If your application has processed successfully, you will see a pop-up message that reads "Email has been sent." Click "Ok."

| 10. If you do not meet all requiren<br>the last day of classes in the seme<br>and pay another fee. | nents for the degree within 60 days of ster requested you must apply again |
|----------------------------------------------------------------------------------------------------|----------------------------------------------------------------------------|
| Select Different Program                                                                           | SUBMIT APPLICATION                                                         |
| Select Different Term                                                                              |                                                                            |

Click the link titled "pay your graduation fee" in order to pay your graduation fee. NOTE: Students enrolled in Law or Advanced Professional Degree careers do NOT have to pay a graduation fee. (At this step, LAW and APD students do not need to progress further)

| Tiffany Meekins                                                     |                              |                  | go to          |                |
|---------------------------------------------------------------------|------------------------------|------------------|----------------|----------------|
| Search                                                              | Plan                         | Enroll           |                | My Academics   |
| my academics                                                        | request enrollment verificat | tion apply for   | graduation     | advising notes |
| Apply for Graduation                                                |                              |                  |                |                |
| Submit Confirma                                                     | tion                         |                  |                |                |
| You have successfully applied for graduation.                       |                              |                  |                |                |
| Applications will not be processed until the graduation fee is paid |                              |                  |                |                |
| (excluding LA                                                       | W and APD).                  |                  |                |                |
|                                                                     |                              | pay your graduad | ion ree 🗩      |                |
| <u>Search Plan Enroll</u>                                           | My Academics                 |                  |                |                |
| My Academics Request                                                | Enrollment Verification Appl | y For Graduation | Advising Notes |                |
| go to                                                               | $\otimes$                    |                  |                |                |

Select payment method. If you are selecting "Electronic Check," click this option. If you are paying by credit card, select "Credit card." Select "Misc. Fees" under the section asking what you will be paying. Then, select the graduation fee which applies to you. The undergraduate graduation fee is \$30, and the graduate fee is \$40.

| How will you be paying?                                                                       |                                                                                                    |  |  |  |  |
|-----------------------------------------------------------------------------------------------|----------------------------------------------------------------------------------------------------|--|--|--|--|
| (Note that all ACH transactions are free, however, if the ACH transaction is returned for any |                                                                                                    |  |  |  |  |
| reason, your student accou                                                                    | reason, your student account will be charged a \$50.00 return fee. For some credit card                                                                                                    |  |  |  |  |
| transactions (e.g. Tuition),                                                                  | transactions (e.g. Tuition), a 2.75% convenience fee will be assessed. Visa, MasterCard,                                                                                                    |  |  |  |  |
| Discover, and American Exp                                                                    | press are accepted.)                                                                                                    |  |  |  |  |
| Electronic Check                                                                              | ○ Credit Card                                                                                                    |  |  |  |  |
| What will you be paying?                                                                      | <ul> <li>Misc. Fees (Select all payment events for which you are paying.)</li> <li>Parking Fines</li> <li>Undergrad Graduation Fee (\$30)</li> <li>Graduate Graduation Fee (\$40)</li> </ul> |  |  |  |  |

Clicking "Submit" will open the Payment Page in a new window or tab. When you are finished you can close that window to return here and continue navigating.

Submit

You will now be taken to a payment screen.

Be sure to check "Please accept agreement" once you have reviewed the Terms and Conditions.

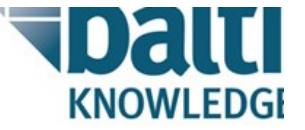

| Terms and Conditions                                                                                                    |
|----------------------------------------------------------------------------------------------------|
| TERMS AND CONDITIONS                                                                                                    |
| These terms and conditions are designed to provide you information on the services we provide and outline i payment service is provided by Higher One, Inc and various third party vendors. It is subject to the consum |
| ✓ Please accept agreement*                                                                                                    |

Under the Payment Method and Account Information, select your method of payment, and enter the corresponding information as needed.

| tive Payment Date                | 10/25/2017 |             |
|----------------------------------|------------|-------------|
| -mail Address* jreisig@ubalt.edu |            |             |
| edit Card                        |            |             |
| VISA                             |            |             |
| Payment Amount                   |            | \$ 40.00    |
| Card Type*                       |            | Visa 🗸      |
| Account Number*                  |            |             |
| Expiration Date*                 |            | 10 🗸 2017 🗸 |
| Name on Card*                    |            |             |
| <u>CVV2</u> *                    |            |             |
|                                  |            |             |
| necking Account (US Banks onl    | y)         |             |

At the bottom of the page, type the characters you see in the image in the box below the image.

Hit "Submit."

| Type the characters you<br>see in the image. | ⊀ ^ X<br>\$ & &<br>\$) ≎    |
|----------------------------------------------|-----------------------------|
|                                              | YPX8S                       |
|                                              | Letters are case-sensitive. |
|                                              | Submit X Cancel             |

## **CHECK YOUR GRADUATION STATUS**

Confirmation of your graduation will be sent to you in an email after your application is completed. **Instructions for checking your graduation status will be included in the email.** 

Your application for graduation has been received, and will be forwarded to your academic adviser/program director for review. Please confirm the accuracy of the above information as this is your official record at the University of Baltimore. Instructions to make necessary changes can be found at <u>www.ubalt.edu/records</u>.

The status of your application can be monitored online at MyUB Student Center, My Academics tab, View My Graduation status:

## Application Status:

 Applied:
 Application submitted

 In Review:
 Eligibility to graduate under review by Academic Adviser

 Conditionally Approved:
 Approved contingent on final semester grades and/or outstanding documentation

 Denied:
 Not approved to graduate. Please contact your adviser for additional information

 Awarded:
 Degree has been awarded

Degrees are conferred four to six weeks after the final grades are posted, and diplomas are mailed to your local address approximately three weeks later.

Future communications from the Office of Records and Registration will be sent to your UB e-mail account.

Best Regards,

Office of Records and Registration